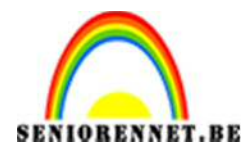

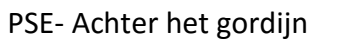

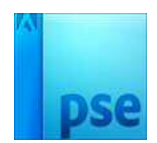

## Achter het gordijn

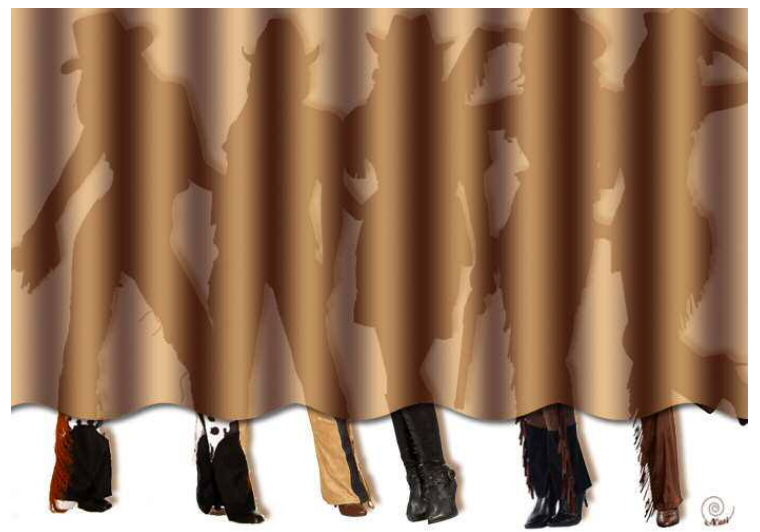

- 1. Open een nieuw document, transparant, 700 x 500px 72 ppi
- 2. Open enkele uitgeselecteerde afbeeldingen (tubes)
- 3. Plak deze afbeeldingen op het werkdocument, schik ze en de grootte aanpassen, uitlijnen.

Voeg daarna alle zichtbare lagen samen en noem bekomen laag **personage**.

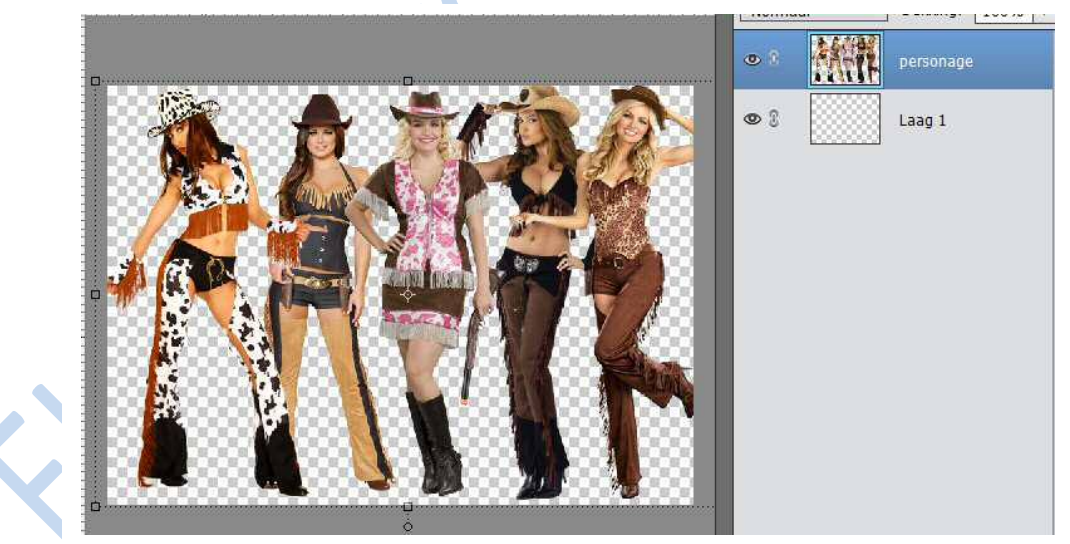

4. Maak je verloop klaar: Voorgrondkleur: kies een kleur uit je afbeeldingen; Achtergrondkleur: dezelfde tint maar donkerder kleur.

| Verloop | 1        | 8 <i>1-1</i> |           | . 0 - = • |
|---------|----------|--------------|-----------|-----------|
| -       | Modus:   | Normaal      | •         |           |
|         | Dekking: | e            | —O 100%   | Lineair   |
| Be      | Omkere   | en 🗹 Transp. | 🗹 Dither. |           |

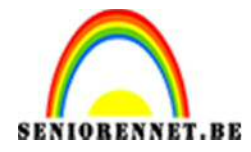

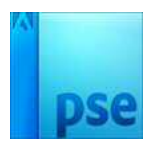

- 5. Lineair verloop, van Voorgrondkleur naar Achtergrondkleur
- Verloopbewerking openen: elke 5% een kleurpotje plaatsen (5% 10% -15% - 20% - ... tot 100%) Afwisselend Voor- en Achtergrondkleur instellen.

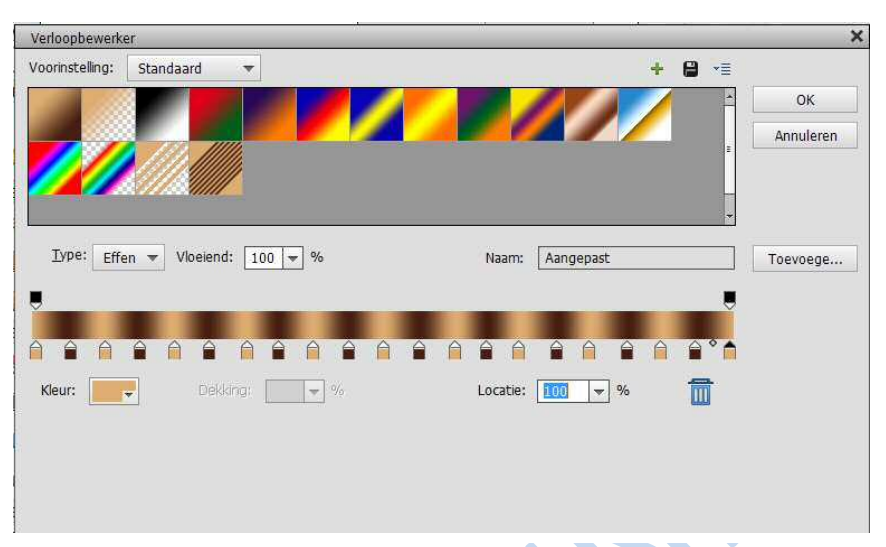

7. Nieuwe laag toevoegen; aangepaste vormen: Natuur → Golven

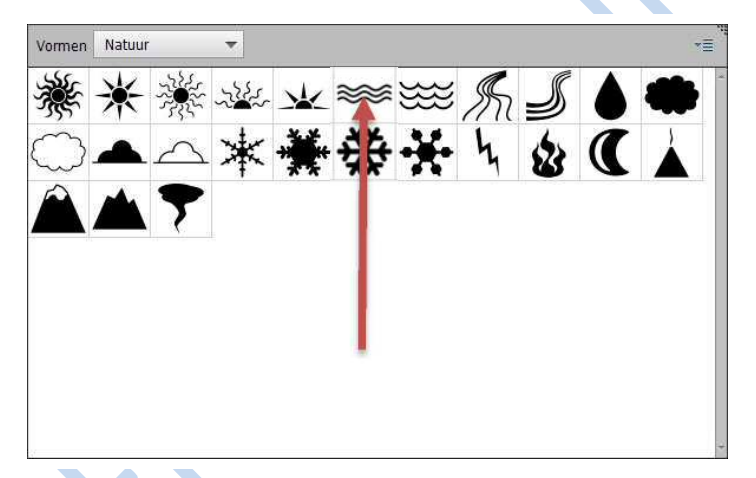

8. Teken de vorm op 1/3 hoogte en  $\frac{1}{4}$  breedte van de afbeelding:

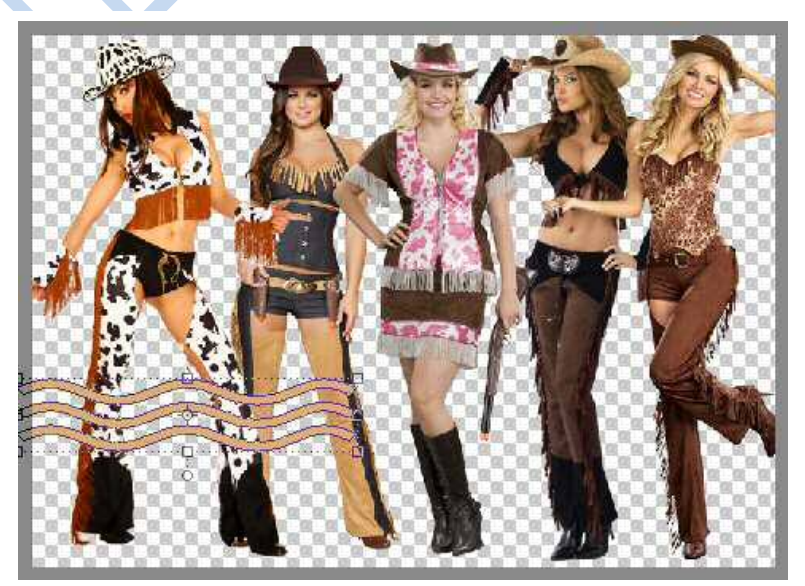

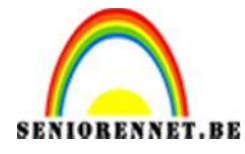

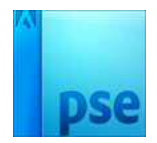

9. Laag dupliceren: verplaats naar rechts; nog eens dupliceren en naar rechts verplaatsen, zorg voor een mooi golvende lijn:

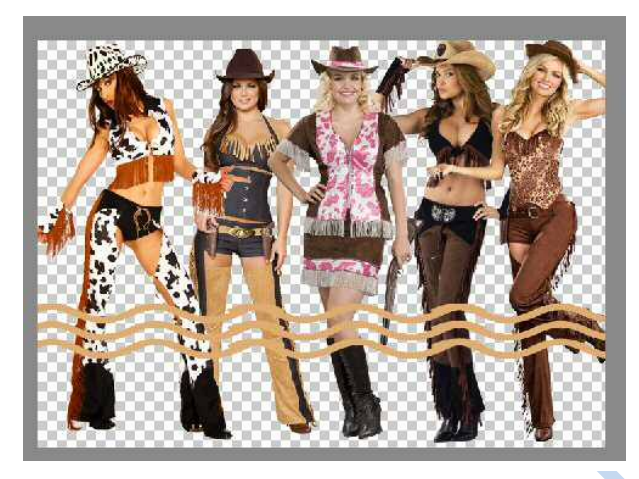

- 10. Voeg de lagen van vormen samen en noem de bekomen laag gordijn
- 11. Neem de Toverstaf, Aangrenzend aanvinken, klik onderaan op het canvas van gordijn, keer daarna de selectie om.

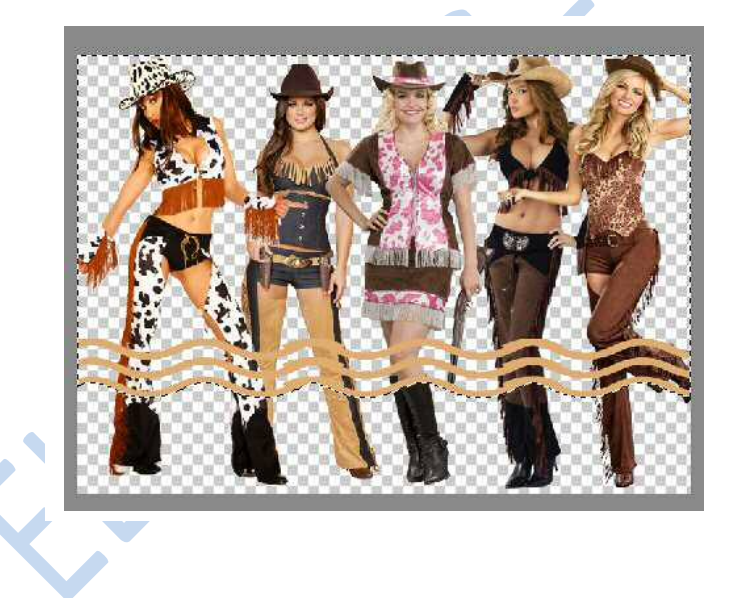

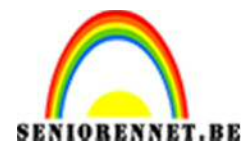

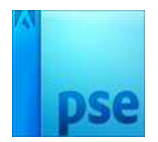

PSE- Achter het gordijn

12. Klik de delete toets aan.
Selectie opslaan als gordijn (Selectie → Selectie opslaan)
Trek nu het verloop van links naar rechts
Deselecteren (CTRL+D)

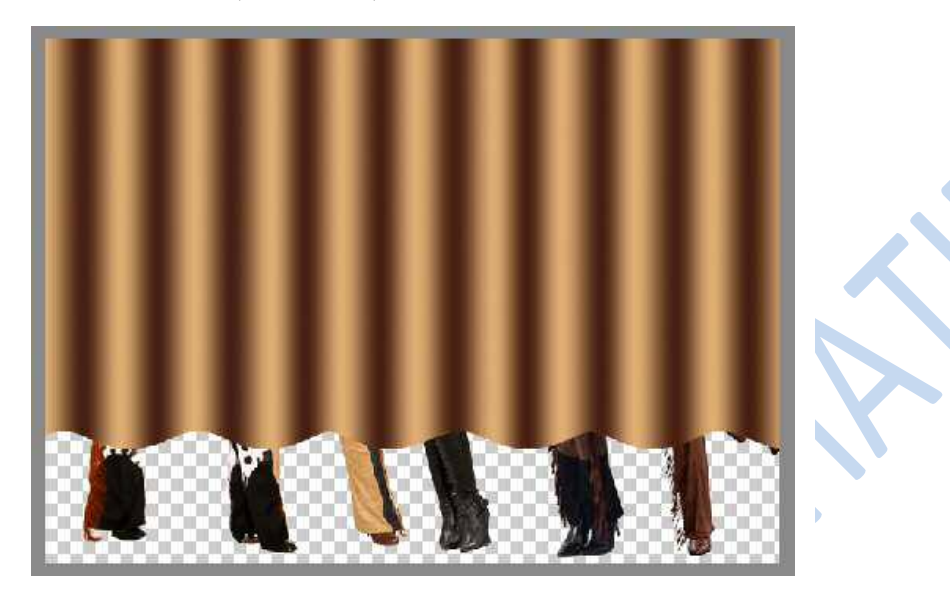

13. Activeer de laag met personages op en dupliceer de laag (CTRL+J) Noem deze laag Silhouettes Selecteer die silhouettes → CTRL + Klik op de laagminiatuur Vul de bekomen selectie met je achtergrondkleur (de donkerste kleur) op de laag Silhouettes Deselecteer (CTRL+D)

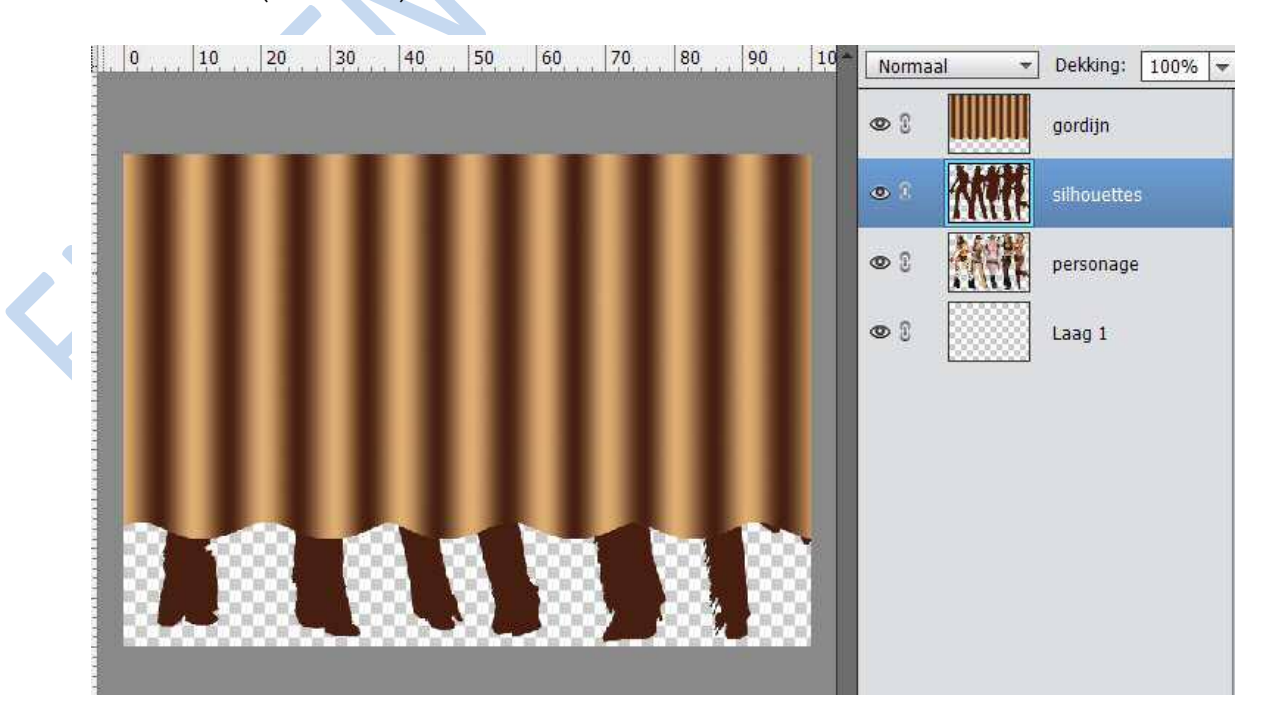

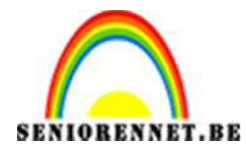

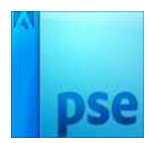

 14. Selecteren → Selectie laden van het gordijn. Keer de selectie op. Op laag met Silhouettes de delete toets aanklikken. Deselecteren

Laagdekking laag 'gordijn' → 80%

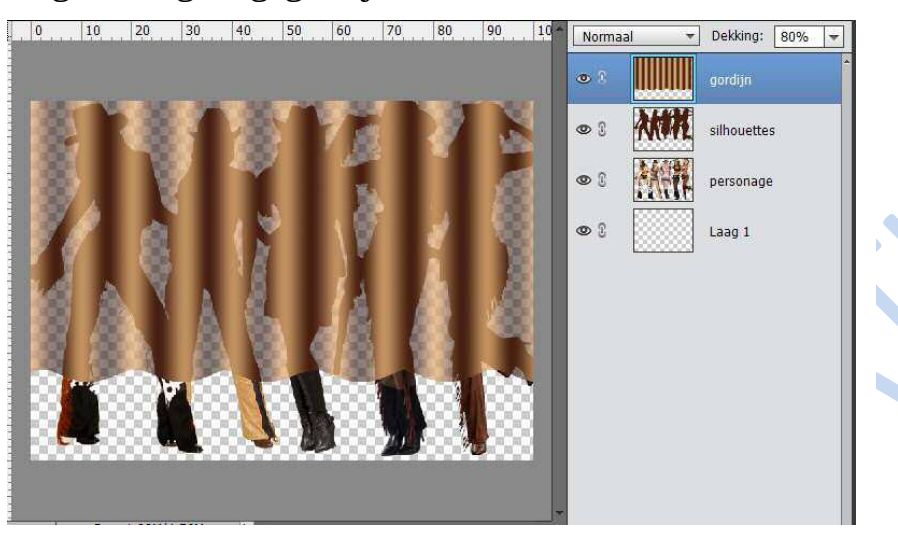

15. Op de laag "gordijnen" voeg je volgende slagschaduw toe:

| Voorvertoning      |    |    |            |    |  |
|--------------------|----|----|------------|----|--|
| Belichtingshoek: ( | 1  | •  |            |    |  |
| 🗢 🗹 Slagschaduw    |    |    |            |    |  |
| Grootte: -O        |    | 1  | — 5        | рх |  |
| Afstand: -O        | 24 | 12 | — <u>5</u> | рх |  |
| Dekking:           |    | -0 | — 75       | %  |  |
| 🕨 🔲 Gloed          |    |    |            |    |  |
| 🕨 🗌 Schuine kant   |    |    |            |    |  |
| Omlijning          |    |    |            |    |  |

- 16. Maak onderaan een achtergrondlaag
- 17. Vergeet uw naam niet
- 18. Afwerken naar eigen keuze
- 19. Opslaan als PSD en JPEG

Veel succes en plezier

NOTI